## 電子ブックリクエストガイド

1. Kinodenサイトにアクセス https://kinoden.kinokuniya.co.jp/kyutech/

自宅からアクセスする場合は、

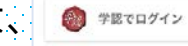

カエ大IDを入力。

- 2. キーワードで検索し、タイトルをクリックして詳細画面へ
- 3. 試し読みボタンで、まずは5分試し読み!
- 4. 欲しい!と思ったら、リクエストボタンをクリック
- 5. 必要事項を入力して、リクエスト!
- 6. 図書館から「承認」メールが届いたら、完了

承認までに1週間程度かかることがあります。

7. 再度Kinodenでリクエストした本にアクセス 8. 全文読めて、ダウンロード・印刷※も可能。

bREADER Cloud アプリでさらに快適読書

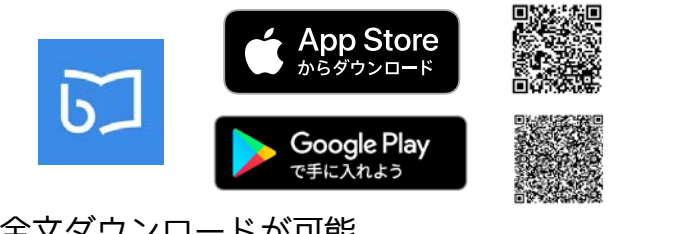

全文ダウンロードが可能。 さらにMy本棚、しおり、マーカー機能が使えます。

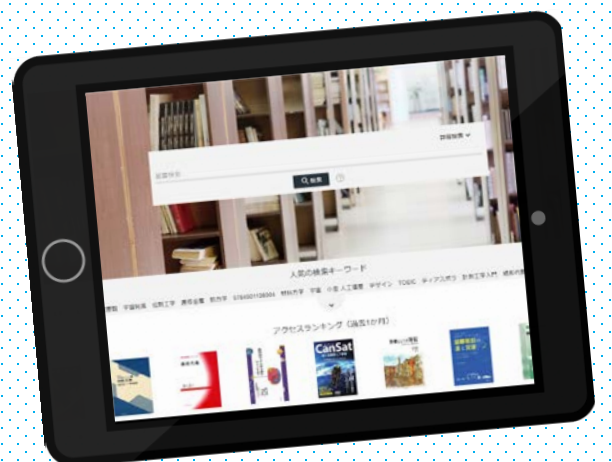

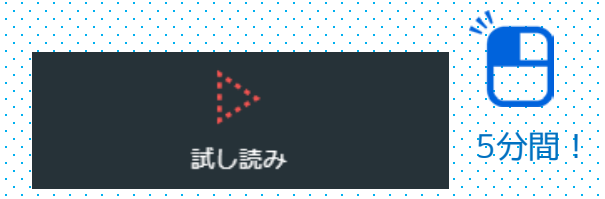

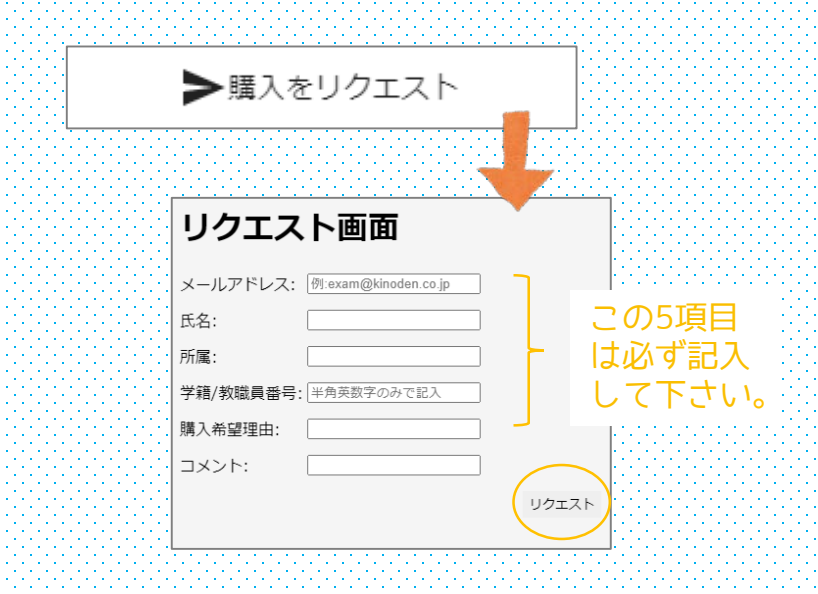

※一部印刷できない資料があります。